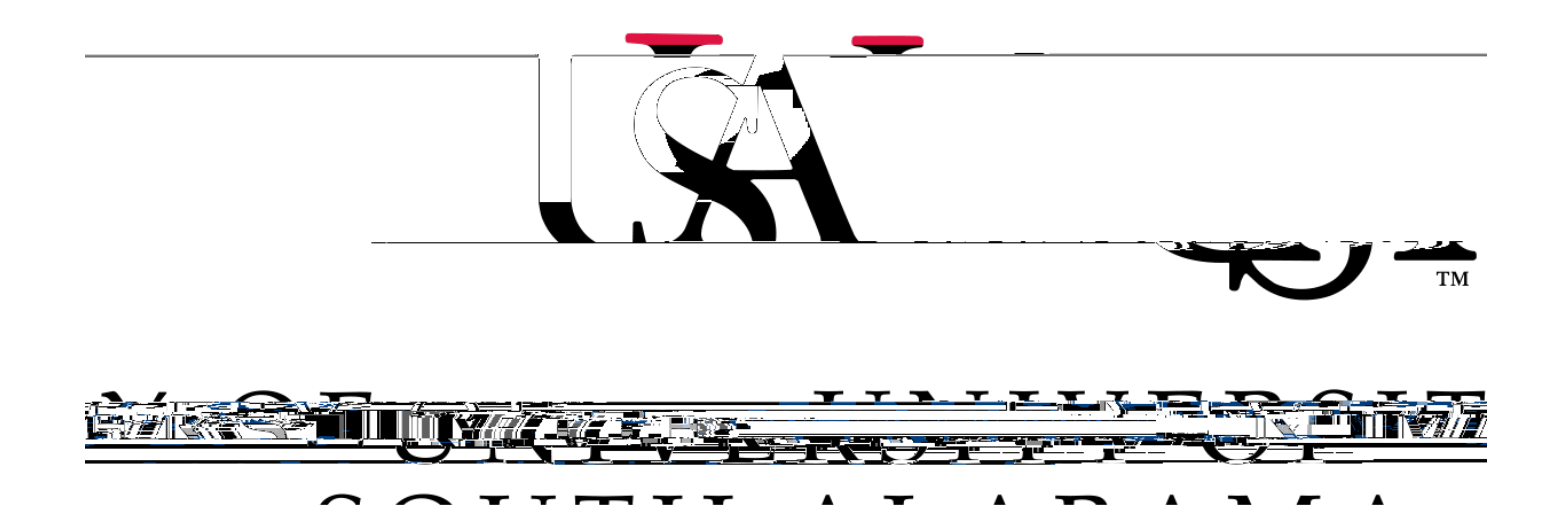

## Concur Travel Reporting Expense Manual

Note: If you are creating an expense report for local mileage please see the "Local Mileage Expense Report" manual.

1. Log into Concur and hover your cursor over New and select Start a Report.

6. To add an expense click Add Expense.

8. If you have a PCard or participate in e-receipts, then your charges will show under "Available Expenses". If any of these charges are applicable to this report, then select the applicable charges and click Add To Report. If there are not any charges under your Available Expenses tab you need to attach to this report, then select the tab Create New Expense.

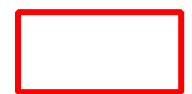

9. In the searchable field begin typing the expense type you wish to add. Then select the expense type you wish to add to your report and Click it in the list.

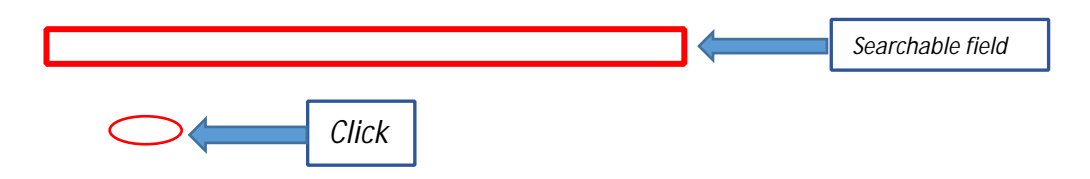

**10.** Complete all the required fields *(required fields marked with red asterisks)* and attach the receipt. To attach receipt click **Add Receipt**.

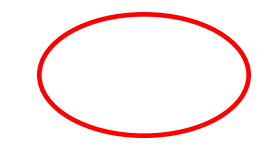

11. Once you click Add Receipt, you can select a receipt that you have loaded into your Concur account or select Upload New Receipt and upload the receipt from your computer

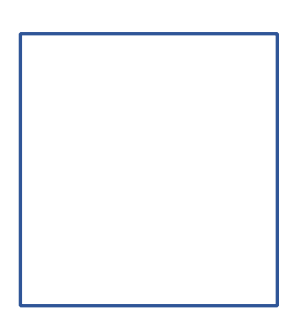

**15**. To allocate an expense click the expense you wish to allocate and click the **Allocate** link directly below the word Details. *Hint: You can also check the box next to the expense on your report and click the Allocate button.*